### خطوات التسجيل

# في برنامج الاشعار الالكتروني بتحديث قائمة العقوبات للأفراد والكيانات الخاضعة للجزاءات المالية المستهدفة ذات الصلة بمنع تمويل الإرهاب ومنع تمويل انتشار أسلحة الدمار الشامل

الخطوة الأولى: الدخول لصفحة الموقع الإلكتروني للجنة الوطنية لمكافحة الإرهاب، عبر الصفحة الرسمية لوزارة الداخلية.

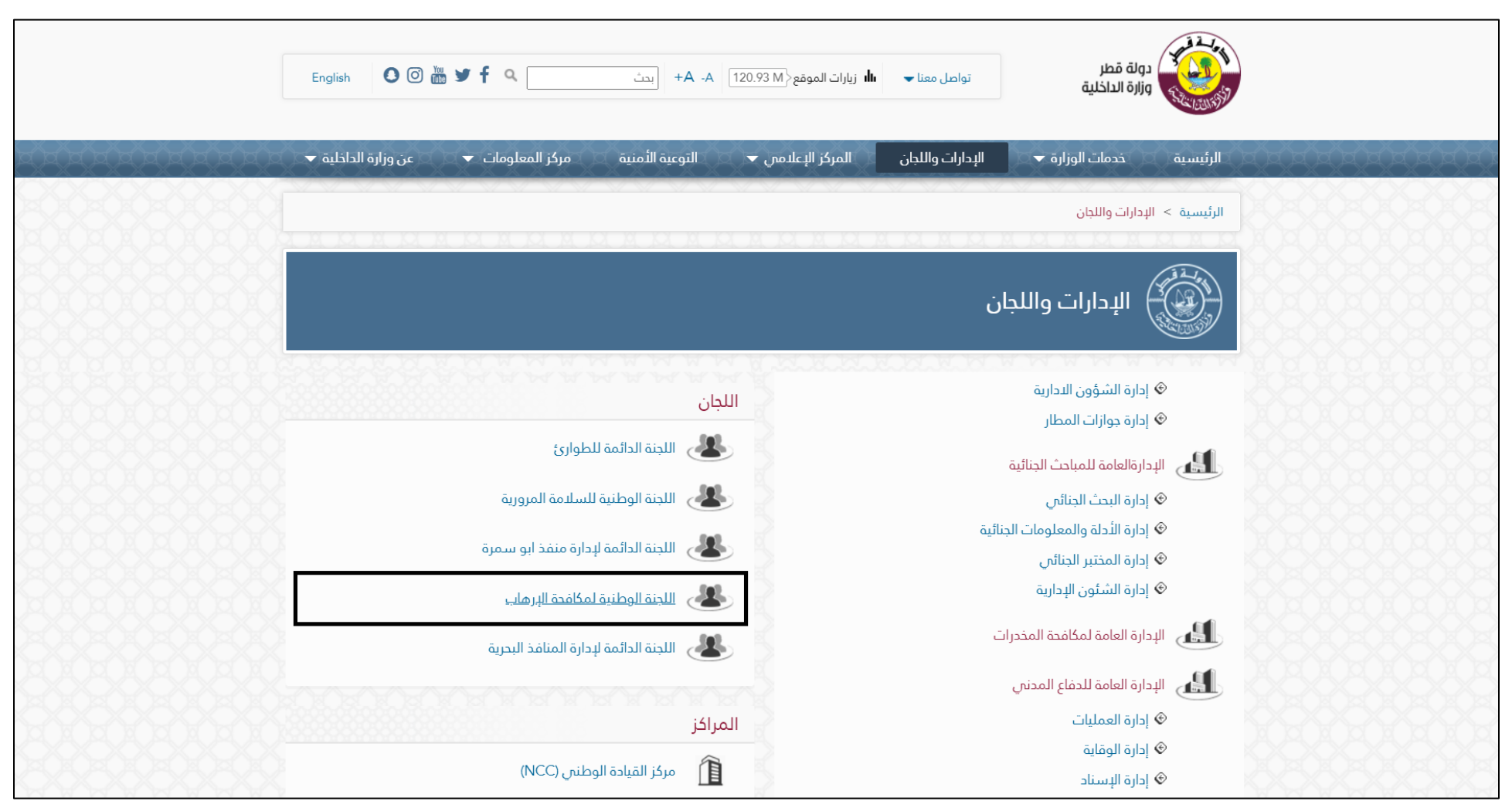

الخطوة الثانية: بعد الوصول إلى موقع اللجنة الوطنية لمكافحة الإرهاب، يجب الذهاب للتسجيل في برنامج الاشعار بالتحديثات عبر البريد الإلكتروني.

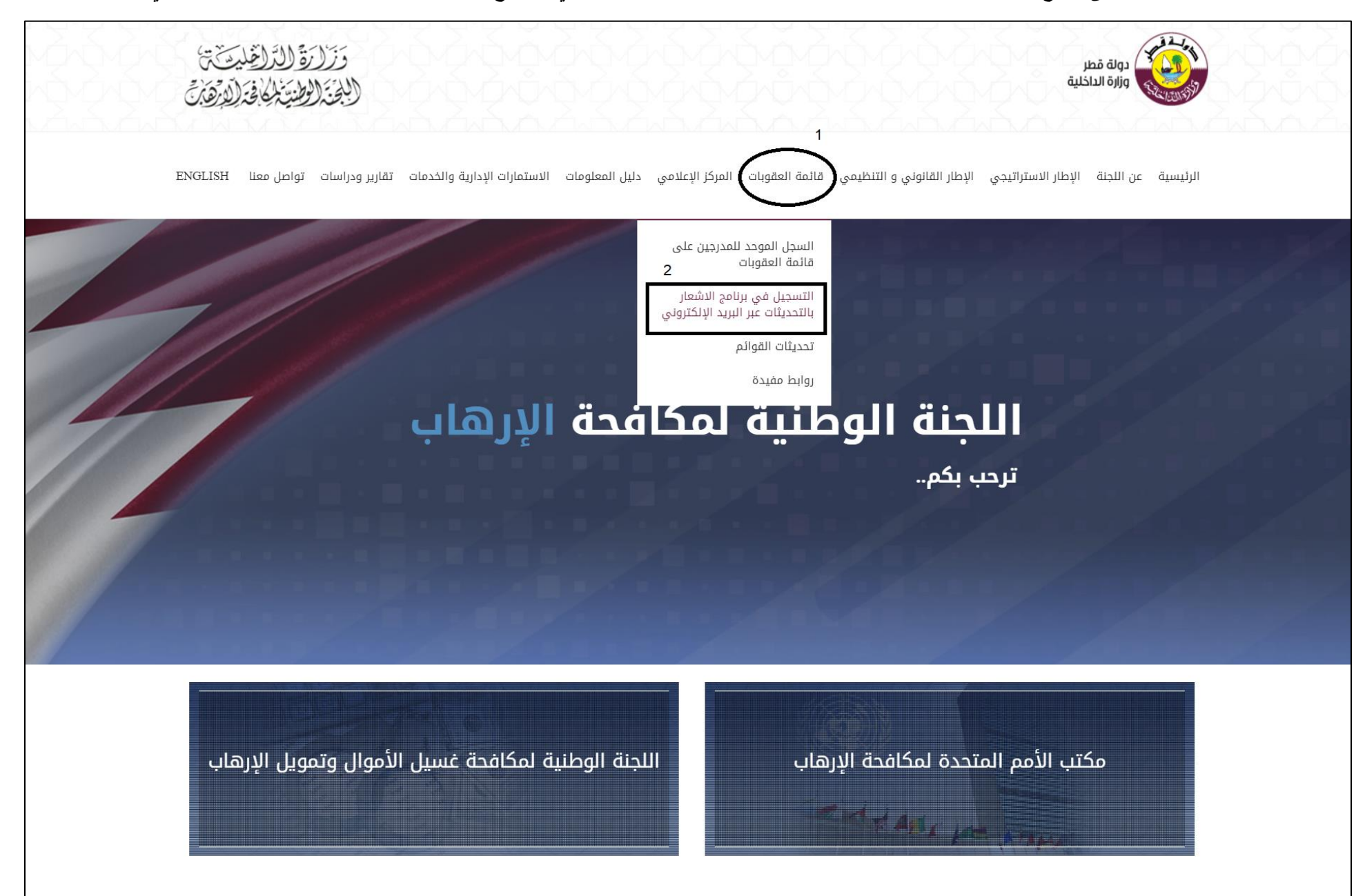

## الخطوة الثالثة: اختيار تسجيل جهة مبلغة (المؤسسات المالية والأعمال والمهن غير المالية)

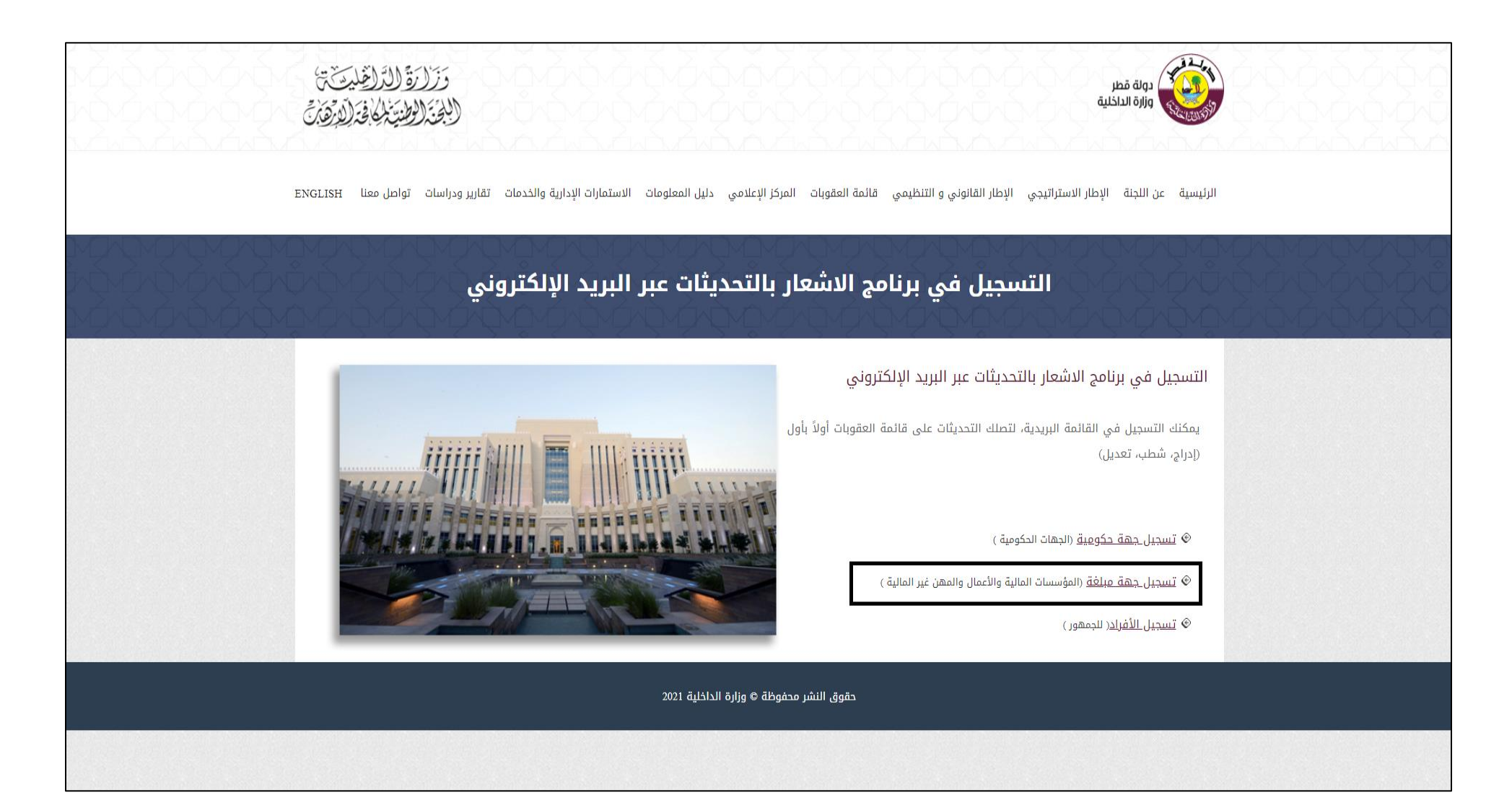

الخطوة الرابعة: التسجيل في برنامج الأشعار الإلكتروني كما هو موضح في الصورة أدناه.

| تَنْتَى<br><u>لَارِثْ</u> فَنِنْ | رَقَ (لِأَرْ لِنْظِلِيَهُ<br>(رُطِنيَةُ لَمَا فِيَهُ لِ | وَزَل<br>(الجَنَّ |                              |                |                   |                |                                     |                  | دولة قطر<br>وزارة الداخلية |            |
|----------------------------------|---------------------------------------------------------|-------------------|------------------------------|----------------|-------------------|----------------|-------------------------------------|------------------|----------------------------|------------|
| ENGLISH                          | تواصل معنا                                              | تقارير ودراسات    | الاستمارات الإدارية والخدمات | دليل المعلومات | المركز الإعلامي   | قائمة العقوبات | لار القانوني و التنظيمي             | الاستراتيجي الإد | عن اللجنة الإطار           | الرئيسية : |
|                                  |                                                         |                   |                              | مبلغة          | بل جهة و          | تسجب           | - Q-Q-Q-U<br>- Q-Q-Q-U<br>- Q-Q-Q-U |                  |                            |            |
|                                  |                                                         |                   |                              |                |                   |                |                                     |                  | الإبلاغ                    | نوع جهة    |
| ~                                |                                                         |                   |                              |                |                   |                |                                     | محددة            | ومهن غير مالية             | أعمال      |
| -                                |                                                         |                   |                              |                |                   |                |                                     |                  | ٤Ш                         | نوع القط   |
|                                  |                                                         |                   |                              |                |                   |                |                                     |                  | رقابية                     | الجهة ال   |
| *                                |                                                         |                   |                              |                |                   |                |                                     |                  | ھة                         | اسم الجد   |
|                                  |                                                         |                   |                              |                |                   |                |                                     |                  | ىبجيل                      | رقم التس   |
|                                  |                                                         |                   |                              |                |                   |                |                                     |                  | المنشأة                    | رقم قيد    |
|                                  |                                                         |                   |                              |                |                   |                |                                     |                  | ىؤول الالتزام              | اسم مس     |
|                                  |                                                         |                   |                              |                |                   |                |                                     |                  | شخصي                       | الرقم الا  |
|                                  |                                                         |                   |                              |                |                   |                |                                     |                  | بال                        | رقم الجو   |
|                                  |                                                         |                   |                              |                |                   |                |                                     |                  | لكتروني                    | البريد الا |
|                                  |                                                         |                   |                              |                | قوتا انوردا       | مسال متعصالية  | غامال ماد لمغضال مأ م               | الموجود بالجو    | ذال بمز التحقة             | كا داعياا  |
|                                  |                                                         |                   |                              |                | :ع رغر التنسق<br> | <b>864</b>     |                                     |                  | ()) (C                     | ינקטיי וב  |
|                                  |                                                         |                   |                              |                |                   |                |                                     |                  |                            | تسجيل      |
|                                  |                                                         |                   |                              |                |                   | A.111          |                                     |                  |                            |            |

Steps to register in the electronic notification program to update the sanctions list for individuals and entities subject to targeted financial sanctions related to preventing the financing of terrorism and preventing the financing of the proliferating of weapons of mass destruction.

First Step: Visit the website of the national committee for combating terrorism, through the official page of the ministry of Interior.

| State of Qatar<br>Ministry of Interior Contact Us - Ili St                                                                                                    | ite Visits {9101M A- A+ Search د العربية A- A+                                                                                                    |
|----------------------------------------------------------------------------------------------------|----------------------------------------------------------------------------------------------------|
| Home MOI Services 👻 Departments & Committees Me                                                                                                    | edia Center 👻 Security Awareness Information Center 👻 About Ministry 👻                                                                                                    |
| Home > Departments & Committees  Department & Committees                                                                                                    |                                                                                                    |
|                                                                                                    | Committees                                                                                                    |
| <ul> <li>Administrative Affairs Department</li> <li>Airport Passports Department</li> <li>General Directorate of Criminal Investigation</li> <li>Criminal Investigation Department</li> <li>Criminal Evidences and Information Department</li> </ul> | Image: Permanent Committee for Emergency         Image: National Traffic Safety Committee         Image: Permanent Committee for the Management of Abu Samra Border Port         Image: National Counter Terrorism Committee |
| <ul> <li>Administration Affairs Department</li> </ul>                                                                                                    | Dermanget Committee for See Derit                                                                                                    |
| Drug Enforcement Department                                                                                                    | Centers                                                                                                    |
| <ul> <li>Logistics Department</li> <li>Prevention Department</li> <li>Operations Department</li> </ul>                                                                                                    | Image: National Command Centre (NCC)         Image: Centre for Strategic Security Studies                                                                                                    |
| Administrative Affairs Department                                                                                                    | Forensic Centre                                                                                                    |

#### Second Step: Click Mailing List registration

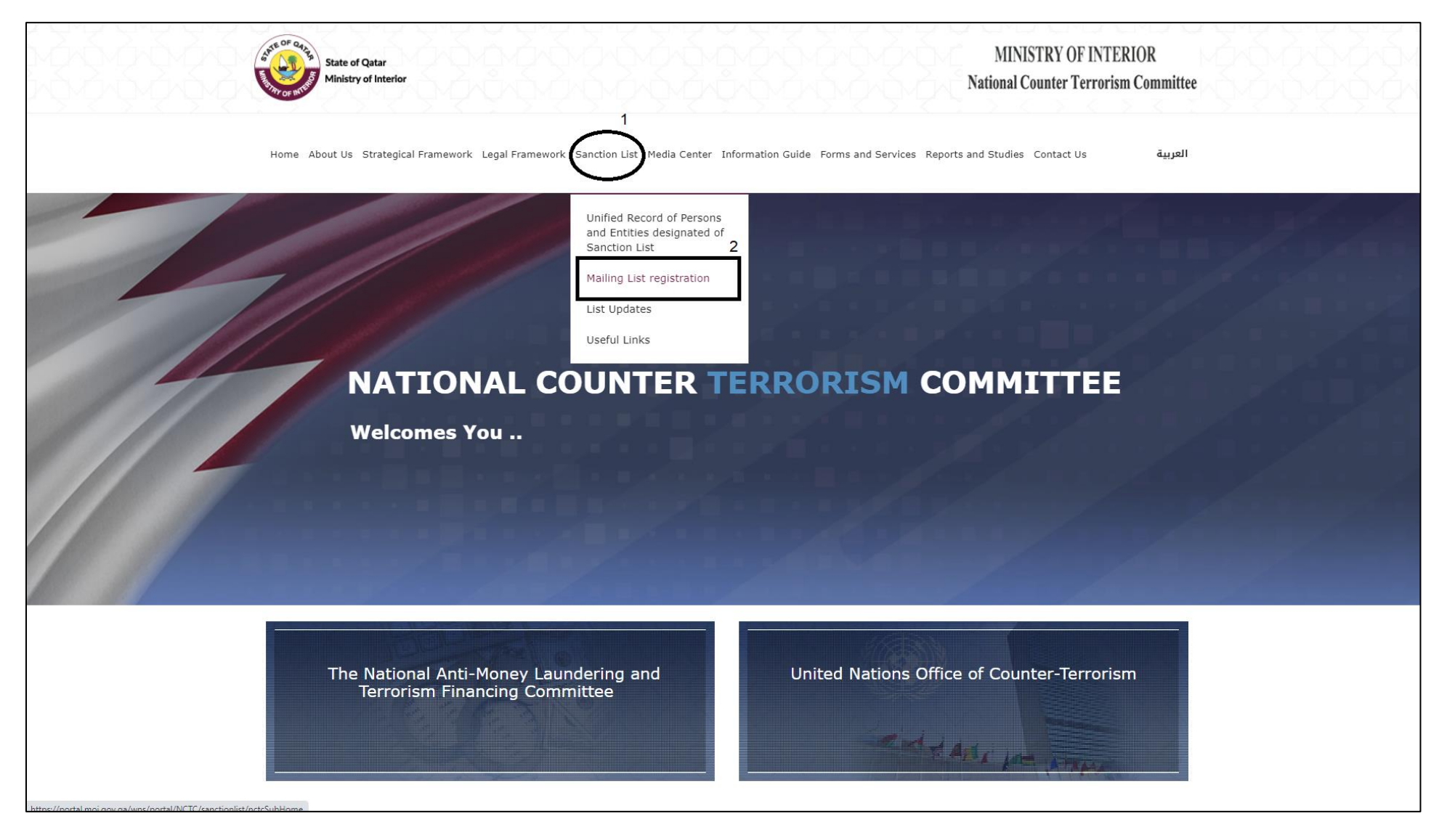

## Third Step: Click Register as a reporting entity

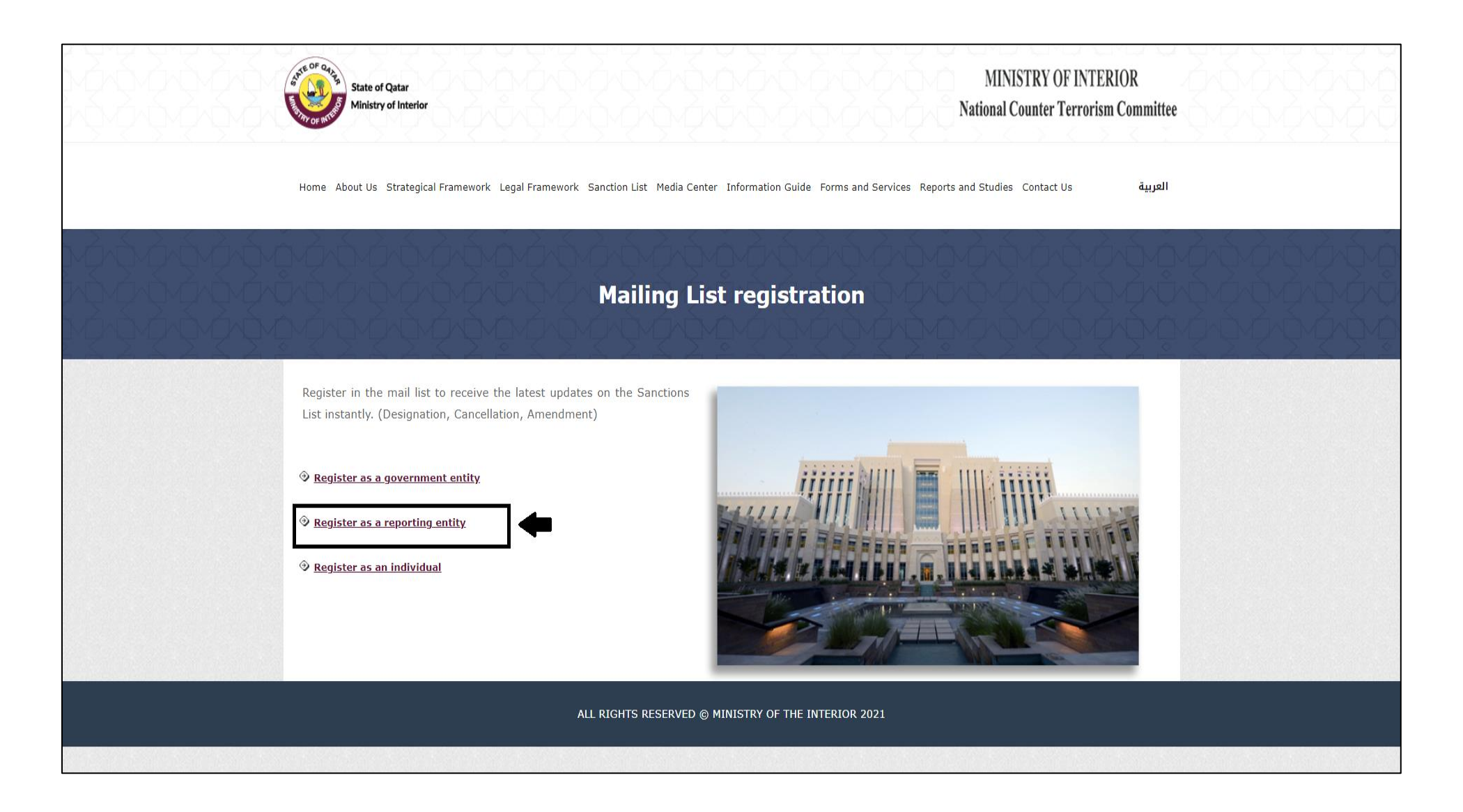

## Fourth Step: Register as a reporting entity

| State of Qatar MINISTRY OF INT<br>Ministry of Interior National Counter Terror                                                                     | TERIOR<br>rism Committee |  |  |  |  |  |  |
|----------------------------------------------------------------------------------------------------|--------------------------|--|--|--|--|--|--|
| Home About Us Strategical Framework Legal Framework Sanction List Media Center Information Guide Forms and Services Reports and Studies Contact Us | العربية                  |  |  |  |  |  |  |
| Register as a reporting entity                                                                                                    |                          |  |  |  |  |  |  |
| Nature of Reporting Entity                                                                                                    |                          |  |  |  |  |  |  |
|                                                                                                    | ~                        |  |  |  |  |  |  |
| subNature Reporting                                                                                                    |                          |  |  |  |  |  |  |
|                                                                                                    | ~                        |  |  |  |  |  |  |
| Supervisor                                                                                                    |                          |  |  |  |  |  |  |
|                                                                                                    |                          |  |  |  |  |  |  |
| Name of Entity                                                                                                    |                          |  |  |  |  |  |  |
| Registration no                                                                                                    |                          |  |  |  |  |  |  |
| Establishment no                                                                                                    |                          |  |  |  |  |  |  |
| Compliance Officer                                                                                                    |                          |  |  |  |  |  |  |
| ID No                                                                                                    | -                        |  |  |  |  |  |  |
| Mobile No                                                                                                    |                          |  |  |  |  |  |  |
| Email                                                                                                    |                          |  |  |  |  |  |  |
| Please enter the verification code from the picture or audio                                                                                       |                          |  |  |  |  |  |  |
| <b>497</b>                                                                                                    |                          |  |  |  |  |  |  |
| submit                                                                                                    |                          |  |  |  |  |  |  |
| ALL RIGHTS RESERVED © MINISTRY OF THE INTERIOR 2021                                                                                                |                          |  |  |  |  |  |  |